## MANUAL DE USUARIO

## **VPN IPSEC CHECKPOINT**

1. Hacer clic derecho en el icono del cliente VPN (candado) ubicado en la barra de tareas y seleccionar la opción *Connect*.

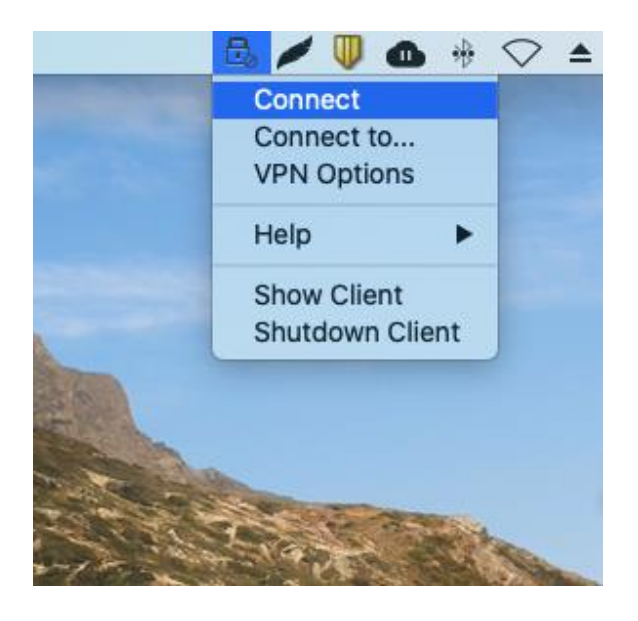

2. Ingresar Usuario y Contraseña y hacer clic en el botón Connect.

|                        | Check Point Endpoint Securit | У |
|------------------------|------------------------------|---|
| 🔒 Endpoint Sec         | urity°                       |   |
| Site:                  | vpn.uninorte.edu.co          |   |
| Username:<br>Password: | oliveroa                     |   |
| Connect                | Cancel Help                  |   |

**3.** En el primer inicio se solicitará el cambio de la contraseña asignada temporalmente. La política de seguridad exige que la contraseña debe tener por lo menos 8 caracteres de longitud, por lo menos 1 letra minúscula, por lo menos 1 letra mayúscula, por lo menos 1 número, por lo menos 1 carácter especial (.,#,\$,;,-) y no debe contener más de 2 caracteres del nombre de usuario.

Realizar el cambio de la contraseña y luego hacer clic en el botón Connect.

| • • •             | Check Point Endpoint Security                     |  |
|-------------------|---------------------------------------------------|--|
| 🔒 Endpoint Securi | ty∘                                               |  |
| Site:             | vpn.uninorte.edu.co                               |  |
| Authentication    |                                                   |  |
| Username:         | oliveroa                                          |  |
| Prompt:           | Your password has expired.<br>Enter new password: |  |
| Response:         |                                                   |  |
| Connect           | Cancel Help                                       |  |

4. Volver a escribir la nueva contraseña y hacer clic en el botón Connect.

|                   | Check Point Endpoint Security |  |
|-------------------|-------------------------------|--|
| 🔒 Endpoint Securi | ty.                           |  |
| Site:             | vpn.uninorte.edu.co           |  |
| Username:         | oliveroa                      |  |
| Prompt:           | Retype password:              |  |
| Response:         | ••••••                        |  |
| Connect           | Cancel Help                   |  |

5. Verificar conexión exitosa.

| • •                 | Check Point Endpoint Security             |   |           |             |
|---------------------|-------------------------------------------|---|-----------|-------------|
| 🔒 Endpoint Security |                                           |   |           | Check Point |
| View                | No security policy is configured.         |   |           |             |
| Status              | VPN<br>Active site is vpn.uninorte.edu.co |   | Connected |             |
| VPN                 | Firewall                                  | 0 | Off       |             |
| Firewall            |                                           |   |           |             |
| Tools               |                                           |   |           |             |
| Disconnect          |                                           |   |           |             |
|                     |                                           |   |           |             |
|                     |                                           |   |           |             |
|                     |                                           |   |           |             |
|                     |                                           |   |           |             |
|                     |                                           |   |           |             |
| (2) Help            |                                           |   |           |             |
|                     |                                           |   |           |             |

6. Una vez conectado a la VPN. Ingresar al App Store y descargar la aplicación *Microsoft Remote Desktop 10.* 

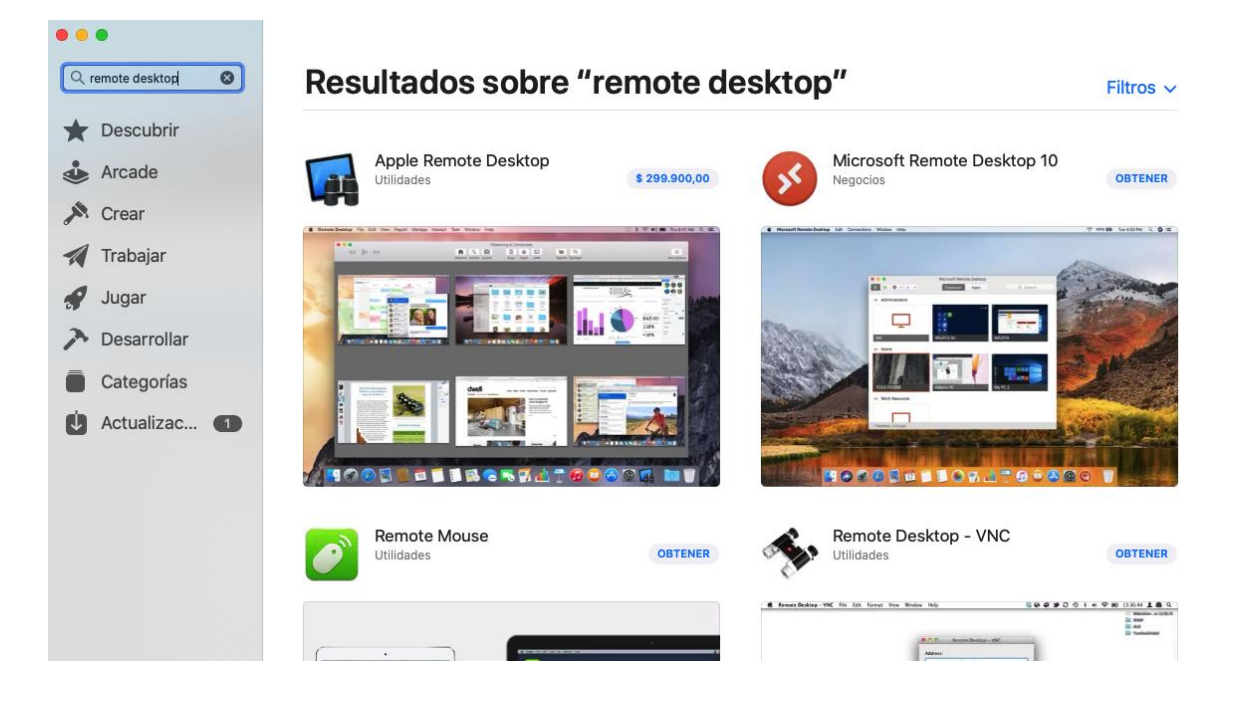

7. Una vez descargada la aplicación, ejecútela y de clic en Add PC.

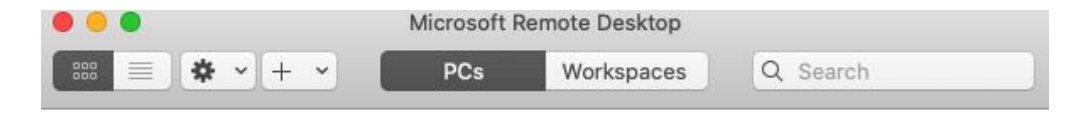

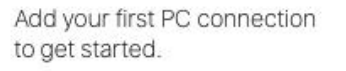

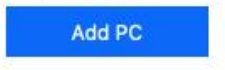

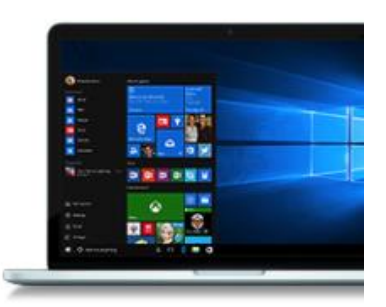

8. Deberá ingresar la IP del equipo al que desea tener acceso en el espacio PC name. Hacer Clic en el botón Add.
 Nota: Si no conoce la información de la Ip del equipo podrá realizar la consulta

al Centro de Soluciones Uninorte.

| Add PC         |                                        |  |
|----------------|----------------------------------------|--|
| Add PO         |                                        |  |
| PC name:       | 172.16.31.233                          |  |
| User account:  | Ask when required                      |  |
|                |                                        |  |
| General        | Display Devices & Audio Folders        |  |
| Friendly name: | Optional                               |  |
| Group:         | Saved PCs                              |  |
|                |                                        |  |
| Gateway:       | No gateway                             |  |
|                | ✓ Bypass for local addresses           |  |
|                | Reconnect if the connection is dropped |  |
|                | Connect to an admin session            |  |
|                | Swap mouse buttons                     |  |
|                |                                        |  |
|                |                                        |  |
|                |                                        |  |

9. El sitio ha sido agregado de forma correcta.

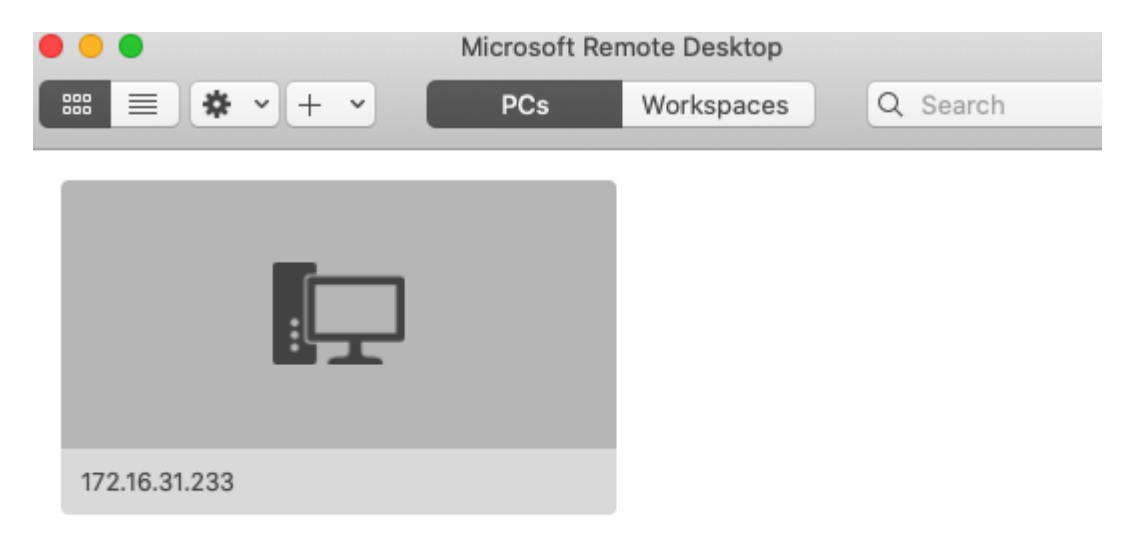

10. Dar doble clic en el sitio creado. Se solicitará ingresar información de Usuario y Contraseña del dominio de UNINORTE. Clic en el botón *Continue*.
Nota: Se debe especificar el dominio UNINORTE en el campo Nombre de usuario, tal como lo muestra la imagen.

| onn   | Enter Your User A                                                       | ccount            |     |
|-------|-------------------------------------------------------------------------|-------------------|-----|
| 72.16 | This user account will be used to connect to 172.16.31.233 (remote PC). |                   |     |
| onfi  |                                                                         |                   |     |
|       | Username:                                                               | UNINORTE\oliveroa |     |
|       | Password:                                                               | ••••••            | sel |
|       |                                                                         | Show password     |     |
|       |                                                                         |                   |     |
|       |                                                                         | Cancel            |     |

11. Hacer clic en el botón *Continue*.

| ß | You are connecting to the RDP host<br>be verified back to a root certificat<br>you want to continue? | t "172.16.31.233". The certificate couldn't<br>e. Your connection may not be secure. Do |
|---|----------------------------------------------------------------------------------------------------|-----------------------------------------------------------------------------------------|
|   | Show Certificate                                                                                     | Cancel Continue                                                                         |

## **12.** La conexión está lista para ingresar a las aplicaciones corporativas.

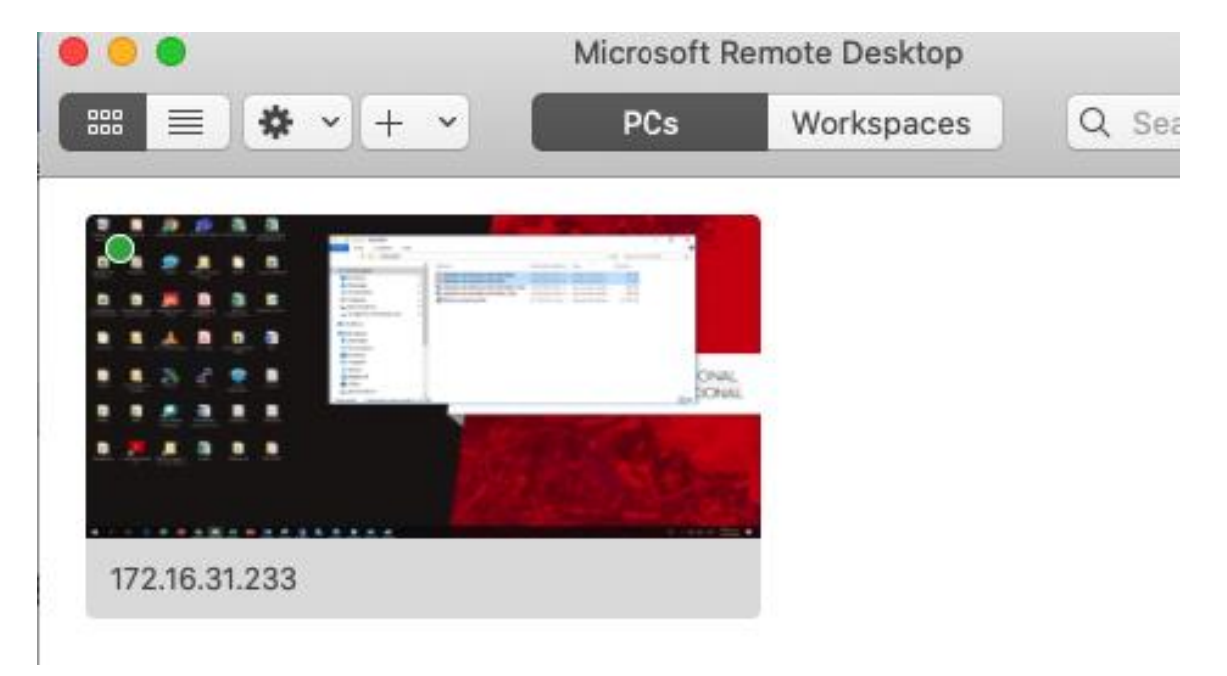